## Recordeu! aquest instal·lador és per a portàtils connectats a la xarxa de la UB

Per poder descarregar el programa de l'enllaç que hi ha en aquesta pàgina us haureu d'autentificar com a membres de la UB. Un cop autentificats us podreu guardar i després executar l'arxiu.

| PORTATIL - 2.8 (16-10-2018)                                    |                   | - • • |
|----------------------------------------------------------------|-------------------|-------|
| UNIVERSITAT<br>BARCELON                                        | A SOF             | рноѕ  |
| Indiqueu la vostra facultat, escola o centre.<br>-Localitzacio | Categoria laboral | O PDI |
|                                                                | Aceptar           |       |

Marqueu **PDI** i desplegueu la localització per tal d'escollir la vostra Facultat, escola o centre...

| PORTATIL - 2.8 (16-10-2018)                                                                                                    |                   |
|----------------------------------------------------------------------------------------------------|-------------------|
| UNIVERSITA<br>BARCELO                                                                                                    | NA <b>SOPHOS</b>  |
| Indiqueu la vostra facultat, escola o centre.                                                                                                    | Categoria laboral |
| -Localitzacio<br>Facultat de Belles Arts<br>Facultat de Biblioteconomia i Documentació<br>Facultat de Biologia<br>Facultat de Dret<br>Facultat d'Economia i Empresa                   | Aceptar           |
| Facultat d'Educacio<br>Facultat de Famàcia i Ciències de l'Alimentació<br>Facultat de Filologia<br>Facultat de Filosofia<br>Facultat de Física<br>Facultat de Geografia i Història    |                   |
| Facultat de Geologia<br>Facultat de Matemàtiques i Informàtica<br>Facultat de Medicina i Ciències de la Salut<br>Facultat de Psicologia<br>Facultat de Química<br>Pacultat de Química |                   |
| Baldiri Reixac<br>Adolf Florensa<br>Òrgans de govern<br>Serveis Generals                                                                                                    |                   |

## Cliqueu Acceptar

| 🔲 PORTATI | L - 2.8 (16-10-2018) |                  |     |            |
|-----------|----------------------|------------------|-----|------------|
|           | UNIVER:<br>BARCE     | SITAT DE<br>LONA | SOP | ноѕ        |
| Descompri | mint anxius          |                  |     |            |
|           |                      |                  |     | Cancel·lar |

En el transcurs de la instal·lació aniran sortint diverses pantalles, **espereu que acabi**. Si tot ha anat bé, sortirà:

| DORTATI      | L - 2.8 (16-10-2018)              |           |        |
|--------------|-----------------------------------|-----------|--------|
|              | UNIVERSITAT DE BARCELONA          | SOP       | HOS    |
| Instal·lació | finalitzada. Recomanem reiniciar. |           |        |
|              |                                   | Reiniciar | Tancar |

Cliqueu -> **Reiniciar ara**. Un cop reiniciat, **cal connectar-se a Internet** com ho faci habitualment, per **wifi, eduroam, cable, etc**. En el moment que l'equip, tingui connexió, l'antivirus configurarà aspectes de seguretat imprescindibles pel bon funcionament, a més actualitzarà el patró de virus automàticament. Aquesta primera actualització pot trigar una estona.

Si teniu un tallafocs instal·lat, després del reinici pot detectar que el programa **"SeguretatSophos"** vol connectar-se a internet, per la qual cosa, heu de configurar-lo de manera que permeti aquesta connexió.

Podeu forçar l'actualització: ->Obriu la consola principal, fent clic amb el botó dret del mouse en la nova icona de l'antivirus que trobareu a la barra d'eines a baix a la dreta-> **Update now**.

Recomanem fer una primera exploració de l'equip amb l'antivirus que acabeu de instal·lar, Des de la consola principal de l'antivirus escolliu l'opció **Scan my computer**.

| Sophos Endpoint Security and Control                                                                                                    | consists principal. Not its and it hold due day                                                                                                    |  |
|----------------------------------------------------------------------------------------------------|----------------------------------------------------------------------------------------------------|--|
| <u>A</u> rchivo <u>V</u> er <u>C</u> onfigurar Ay <u>u</u> da                                                                                                    |                                                                                                    |  |
| 🕒 Atrás 🕤 Adelante 🕥 Inicio                                                                                                    | ? Ayuda                                                                                                    |  |
| Estado<br>Escaneado en acceso: Activado<br>Elementos en cuarentena: 0<br>Control web: desactivado<br>Última actualización: 29/10/2018<br>12:16:54<br>S Versión del producto: 10.8 | Antivirus y HIPS<br>Escanear el ordenador<br>Busca amenazas y aplicaciones restringidas en el<br>Escar<br>ordenador<br>Ver el registro del antivirus y HIPS<br>Revisar la cuarentena |  |

Per a més informació, contacteu amb el PAU